## Windows 修復磁碟分割區刪除

"修復磁碟分割區"(參閱以下畫面)是微軟獨有,用來恢復系統用的的特殊分割區,主要是供給 Windows RE(Windows Recovery Environment)用來進行系統還原、系統映像恢復、啟動修復等操作使用。

註: "修復磁碟分割區"在"命令提示字元"下顯示的磁碟分割類型:復原;而在電腦管理 當中"磁碟管理"下顯示為"修復磁碟分割"。

## 霍腦管理 檔案(F) 動作(A) 檢視(V) 說明(H) 🗢 🏟 🙎 📅 📓 🗩 🖾 🌆 電腦管理 (本機) 磁碟區 配置 類型 檔案系統 狀態 容量 (C:) (D:) (I:) (J:) ◎ 系統工具 良好(啟動,分頁檔案,損毀傾印,主要磁碟分割) 97.03 GB 簡單 基本 NTFS ④ 工作排程器 簡單 基本 NTFS 良好(主要磁碟分割) 368.10 GB ■ 事件檢視器 簡單 基本 NTFS 良好(主要磁碟分割) 96.54 GB 3 共用資料夾 簡單 基本 NTFS 良好(主要磁碟分割) 368.10 GB - (磁碟 0 磁碟分割 3) 簡單 良好(修復磁碟分割) 537 MB 基本 🌆 本機使用者和群組 ■ (磁碟 3 6 ■ 糸統保留 595 MB 簡單 基本 良好(修復磁碟分割) ◎ 效能 ▲ 装置管理員 AR 18 基本 NTES 良好 (系統,使用中,主要磁碟分割) 100 MB - 系統保留 (G:) 簡單 基本 NTFS 良好(使用中,主要磁碟分割) 549 MB - 🚰 存放裝置 ₩ 磁碟管理 < > 🔒 服務與應用程式 - 磁碟 1 抽取式 (E:) 沒有媒體 抽取式 (F;) 沒有媒體 -磁碟 3 基本 465.76 GB 連線 系統保留 (( (J:) (1:) (i.) 96.54 GB NTFS 良好 (主要磁碟分割) 368.10 GB NTFS 549 MB NT 595 MB 良好(使用中 良好 (修復發 良好 (主要磁碟分割)

以系統管理員身分執行「命令提示字元」

| C:\WINDOWS\system32>disk                         | part                                                           |
|--------------------------------------------------|----------------------------------------------------------------|
| Microsoft DiskPart 版本:                           | 10.0.19041.1                                                   |
| Copyright (C) Microsoft(<br>在電腦: SUNSHINE64BIT   | Corporation.                                                   |
| DISKPART> List Disk 列出                           | 出所有磁碟                                                          |
| 磁碟 ### 狀態                                        | 大小 可用 Dyn Gpt                                                  |
| 磁碟 0 連線<br>磁碟 1 沒有媒體<br>磁碟 2 沒有媒體<br>磁碟 3 連線     | 465 GB 0 B<br>0 B 0 B<br>0 B 0 B<br>465 GB 0 B                 |
| DISKPART> Select Disk 3                          | 修復磁碟分割所在的磁碟號碼                                                  |
| 磁碟 3 是所選擇的磁碟。                                    |                                                                |
| DISKPART> list partition                         | 列出該磁碟所有分割區                                                     |
| 磁碟分割 ### 類型                                      | 大小 位移                                                          |
| 磁碟分割 1 主要<br>磁碟分割 2 主要<br>磁碟分割 3 復原<br>磁碟分割 4 主要 | 549 MB 1024 KB<br>96 GB 550 MB<br>595 MB 97 GB<br>368 GB 97 GB |
| DISKPART> select partitio                        | on 3 選擇修復磁碟分割區號碼                                               |
| 磁碟分割 3 是所選擇的磁碟                                   | 長分割。                                                           |
| DISKPART> delete partitio                        | on override 刪除該分割區                                             |
| DiskPart 成功地刪除了選擇                                | 酌磁碟分割。                                                         |
| DISKPART> list partition                         | 確認該復原磁碟分割3已刪除                                                  |
| 磁碟分割 ### 類型                                      | 大小 位移                                                          |
| 磁碟分割 1 主要<br>磁碟分割 2 主要<br>磁碟分割 4 主要              | 549 MB 1024 KB<br>96 GB 550 MB<br>368 GB 97 GB                 |
| DISKPART>                                        |                                                                |

指令參考

C:\WINDOWS\system32>diskpart

DISKPART>List Disk (列出所有磁碟)

DISKPART> Select Disk X (修復磁碟分割區所在的磁碟號碼)

DISKPART> list partition (列出該磁碟所有分割區)

DISKPART> select partition X (選擇修復磁碟分割區號碼)

DISKPART> delete partition override (刪除該分割區)

DISKPART> list partition (重複指令確認該復原磁碟分割 X 已刪除)

## 完成以上刪除後,再從"電腦管理"當中查看"磁碟管理"顯示如下

| 電腦管理 (本機)    | 磁碟區                                                                      | 配置 | 類型 | 檔案系統 | 狀態         |         | 容量          |          |
|--------------|--------------------------------------------------------------------------|----|----|------|------------|---------|-------------|----------|
| ₿ 系統工具       | 🛋 (C:)                                                                   | 簡單 | 基本 | NTFS | 良好(啟動,     | 分頁檔案,損毀 | 發傾印,主要磁碟分割) | 97.03 GB |
| ▷ ● 工作排程器    | - (D:)                                                                   | 簡單 | 基本 | NTFS | 良好 (主要)    | 世碳分割)   |             | 368.10 G |
| ⇒ 🛃 事件檢視器    | <b>—</b> (l:)                                                            | 簡單 | 基本 | NTFS | 良好 (主要)    | 世碟分割)   |             | 96.54 GB |
| > 🛃 共用資料夾    | - (J:)                                                                   | 簡單 | 基本 | NTFS | 良好 (主要)    | 世碌分割)   |             | 368.10 G |
| 🤉 🌆 本機使用者和群組 | (磁碟 0 磁碟分割 3)                                                            | 簡單 | 基本 |      | 良好(修復磁碟分割) |         | 537 MB      |          |
| › 🔊 效能       | ➡ 系統保留                                                                   | 簡單 | 基本 | NTFS | 良好 (系統,    | 使用中,主要碰 | 盐碟分割)       | 100 MB   |
| A 装置管理員      |                                                                          | 簡單 | 基本 | NTFS | 良好 (使用中    | 中,主要磁碟分 | 刮)          | 549 MB   |
| ○ 存放裝置       |                                                                          |    |    |      |            |         |             |          |
| → 磁碟管理       |                                                                          |    |    |      |            |         |             |          |
| 1. 服務與應用程式   |                                                                          |    |    |      |            |         |             |          |
|              | 抽取式 (E:)                                                                 |    |    |      |            |         |             |          |
|              | 抽取式 (E)<br>沒有媒體                                                          |    |    |      |            |         |             |          |
|              | <ul> <li>抽取式(E:)</li> <li>没有媒體</li> <li>磁碟 2</li> <li>抽取式(F:)</li> </ul> |    |    |      |            |         |             |          |